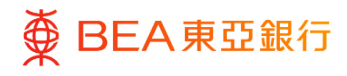

# **BEA Corporate Online**

Approval Workflow

This document is produced by The Bank of East Asia, Limited ("BEA"). It is intended to serve as a general guideline for use of our BEA Corporate Online services. While every effort has been made to ensure accuracy, BEA makes no representation or warranty, express, implied, or statutory, with respect to, and assumes no responsibility for, the accuracy, completeness, sufficiency, or usefulness of the information contained herein.

The Bank of East Asia, Limited

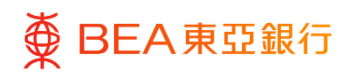

# Contents

|--|--|--|--|

| 1. Approval Dashboard                                                                                                    | 3           |
|----------------------------------------------------------------------------------------------------|-------------|
| 2. Approval Workflow – Initiator and Approver are the same user (Single Authorisation)                                                       | 4           |
| 3. Approval Workflow – Initiator and Approver are different users (Dual-Constitution)                                                        | ontrol<br>7 |
| 4. Approval Workflow – Initiator and Approver are the same user and the transaction requires more than one Approver (Dual-Control Authorisat | ion) 11     |
| 5. Approval Dashboard – Reject Transaction – Send to Modify                                                                                  | 12          |
| 6. Add to 'Favourites'                                                                                                    | 15          |

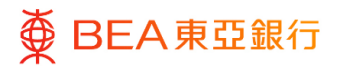

#### CORPORATE ONLINE 企業網上銀行

# 1. Approval Dashboard

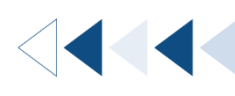

### Step **01**

Dashboard

### **For Approvers**

- 1. All transactions will be listed on the dashboard.
- View / review transactions in the "Pending for Approvals" and the "My Approved List" tables.
- 3. Transactions can be classified as financial or non-financial. The former refers to the transactions that involve transaction amounts or payments, whereas the latter refers to administrative transaction (e.g. managing user profiles, access rights and adjusting transaction limits).

| ≡ ∯ ВЕ      | EA東亞銀行              | CORPORATE ONLINE<br>企業網上銀行 | Search here             | Q            | 2 <sup>23</sup> (j | Welcome,<br>Last Login: 31 Jul | 1 2023 16:19:03 HKT |
|-------------|---------------------|----------------------------|-------------------------|--------------|--------------------|--------------------------------|---------------------|
| Spe<br>Loar | cial 100<br>n Guara | ntee                       |                         |              | ł.                 |                                |                     |
|             |                     |                            | 0 0                     |              |                    |                                |                     |
| Pending     | Approvals           |                            |                         |              |                    |                                |                     |
| Financial   | I - Accounts        | Financial - Transfer       | Non Financial - Account | 50           |                    |                                |                     |
| Date        | Transaction Nam     | ne Account No.             | Amount                  | Initiated By | Referen            | ce No                          | Status              |
|             |                     |                            | No data to display.     |              |                    |                                |                     |
|             |                     |                            |                         |              | 1 (0 of 0 ite      | ms) K <                        | <u>1</u> > >        |
| My Appr     | oved List           |                            |                         |              |                    |                                | Filter              |
| Financial   | - Accounts 0        | Financial - Transfer       | Non Financial - Account | 0 22         |                    |                                |                     |

# 2. Approval Workflow – Initiator and Approver are the same user (Single Authorisation)

The following will demonstrate initiator and approver are the same user. The user can initiate and approve the payments in one go.

(Using a foreign exchange transaction as an example)

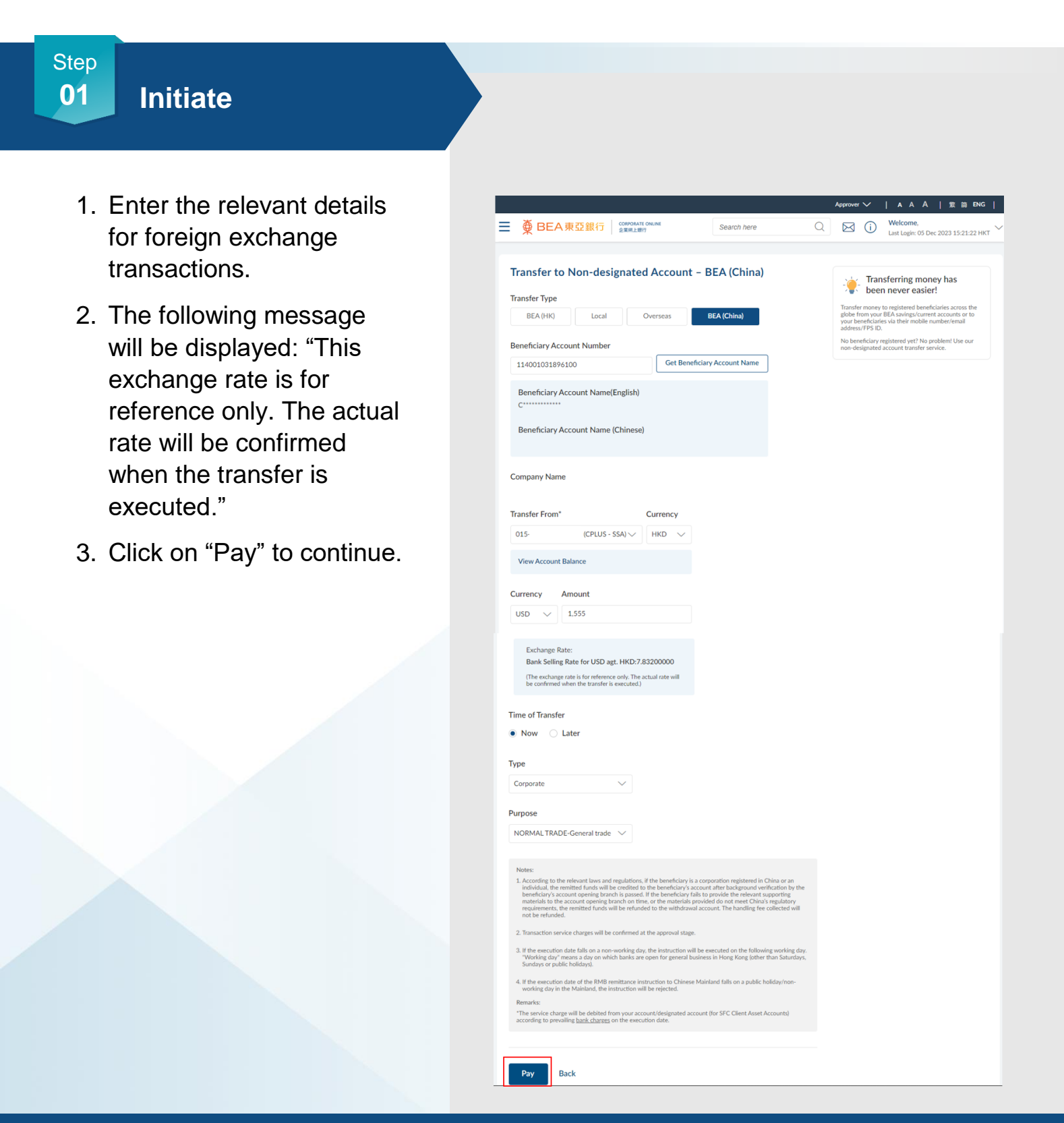

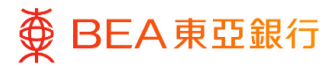

# Verify

- 1. Review the transaction details.
- 2. Click on "Confirm" to continue.
- 3. Enter the OTP and Signer PIN for verification.
- 4. Click on "Submit" to continue.

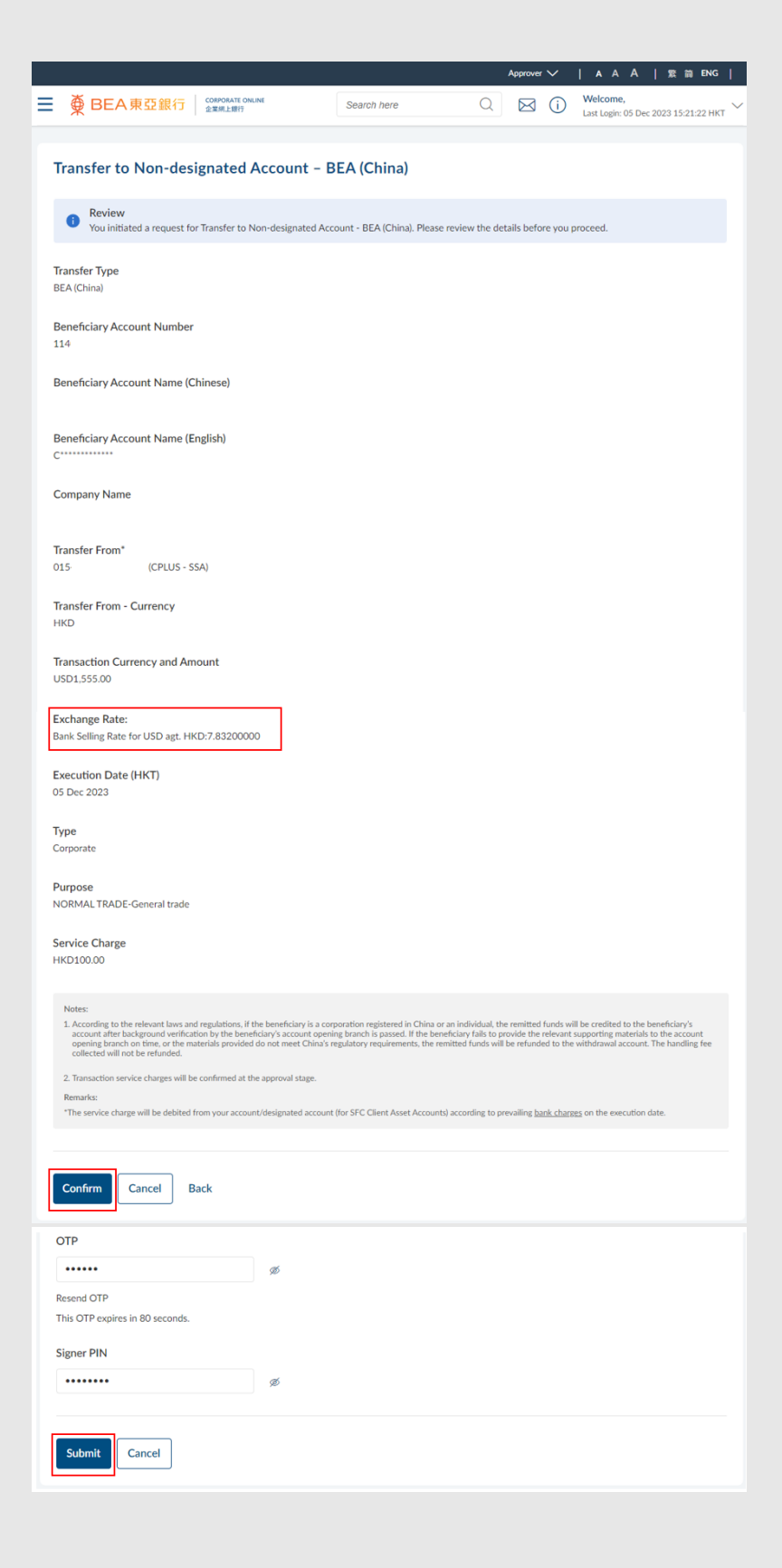

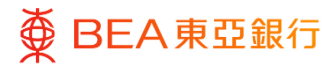

## Successful Submission

 The Transaction Reference Number and final exchange rate will be displayed as confirmation.

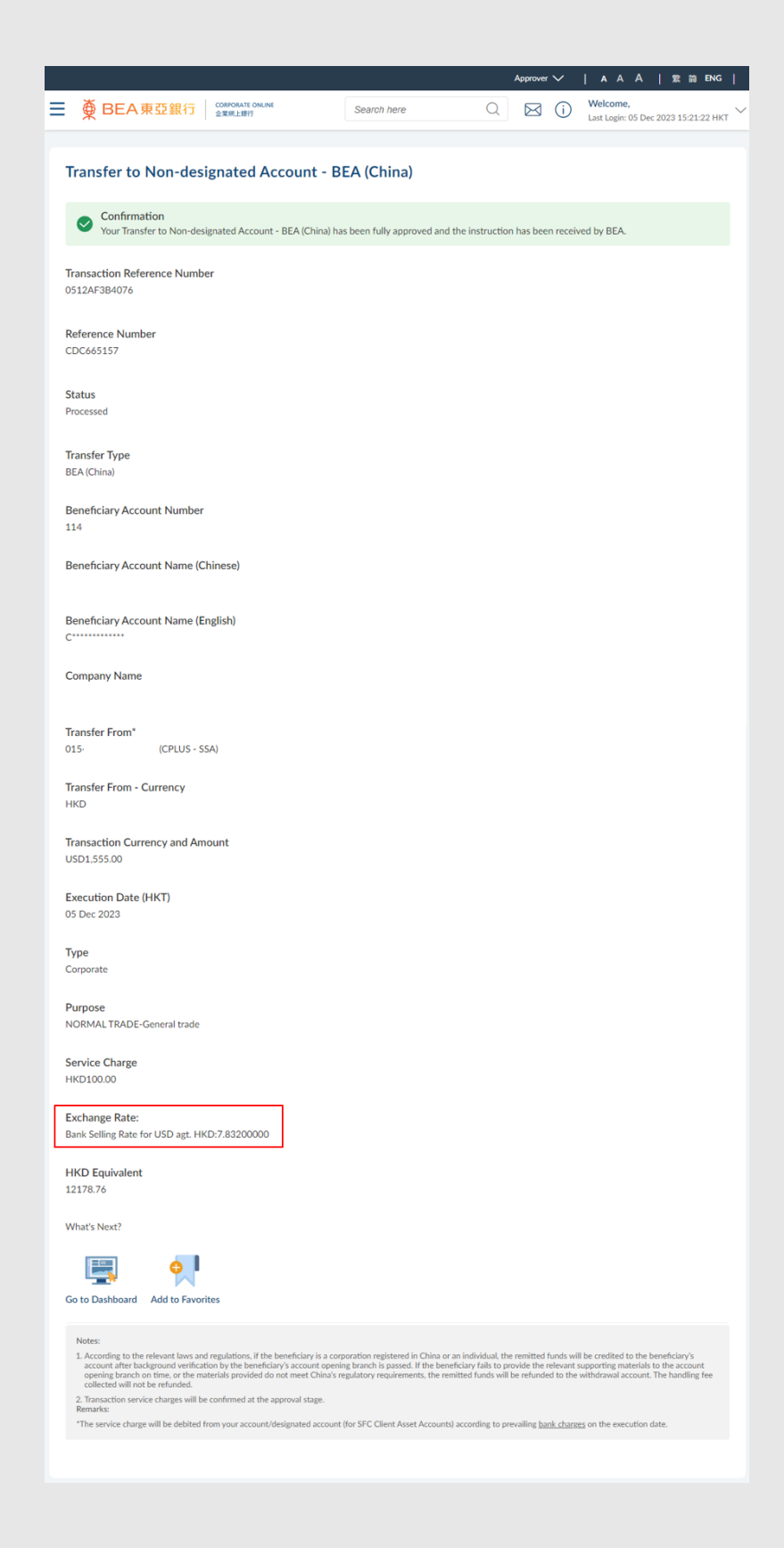

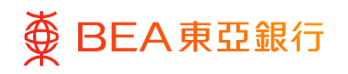

# 3. Approval Workflow – Initiator and Approver are different users (Dual-Control Authorisation)

The following demonstrates the steps that the approver needs to take to complete a pending transaction. The approver can approve a single transaction or approve multiple transactions in one go.

### How to get there

a. Dashboard> Pending Approvals Widgets

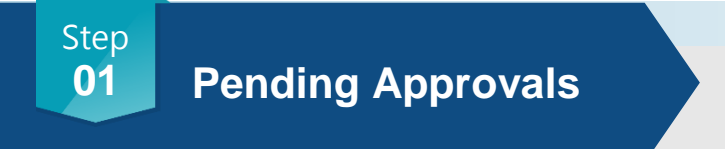

For single approval:

1. Click on "Reference No." to go to the approval screen.

For multiple transaction approvals:

 Tick the checkboxes to select up to 10 transactions (except FX transactions) under one tab and click on "Approve" to continue.

| ulk File 0                                   | Financial - Bi                                                | II Payments 17                  | Financ                         | ial - Transfer 7        | Financi   | al - Accor    | unts 1 Non                                    | Financial - Accou                            | unts                     |
|----------------------------------------------|---------------------------------------------------------------|---------------------------------|--------------------------------|-------------------------|-----------|---------------|-----------------------------------------------|----------------------------------------------|--------------------------|
| Amount                                       |                                                               | Merchant Name                   | Bill Ac                        | count Number            | Initiated | By            | Reference No                                  | Status                                       |                          |
| HKD10.00                                     |                                                               | Asia Pacific's<br>Luncheon Star | the !<br>at th<br>corn<br>advi | nber<br>J<br>ient<br>i9 | cc        | ST            | 190356243EDB                                  | • Pending                                    | Approv:                  |
|                                              |                                                               |                                 |                                |                         |           |               |                                               |                                              |                          |
| ending Ap                                    | provals                                                       | Payments 17                     | Einanci                        | al - Transfor 7         | Einancial | Accourt       | Non El                                        | inancial - Account                           |                          |
| ending Ap                                    | Financial - Bi                                                | Il Payments 17                  | Financi                        | al - Transfer 🤊         | Financial | - Accour      | nts 🗈 Non Fi                                  | inancial - Account                           | ts <b>( )</b>            |
| Approve                                      | Financial - Bi<br>Reject<br>Transaction N                     | Il Payments 17                  | Financi                        | al - Transfer 7         | Financial | - Accour      | erchant Name                                  | inancial - Account<br>Bill Account Nu        | is <b>( )</b>            |
| Approve<br>Approve<br>Date<br>2 19 M<br>2024 | Financial - Bi<br>Reject<br>Transaction M<br>ar Bill Payments | Il Payments 17                  | Financi<br>count No.<br>-68-   | Amount                  | Financial | - Accour<br>M | erchant Name<br>sia Pacific's<br>incheon Star | Bill Account Nu<br>the<br>at t<br>cor<br>ady | imber<br>ibe<br>ent<br>9 |

### Step 02

### **Approval Comments**

For single approval:

 Review the transaction details and click on "Approve" to continue.

For multiple transaction approvals:

1. An Approval Comments pop up window will appear.

| ● BEA東亞銀行 COMPANY COMING                                                                   | Search here                                    | Q          | Last L       | come, J L<br>Login: 30 Nov 2022 02:32:00 PM H |
|--------------------------------------------------------------------------------------------|------------------------------------------------|------------|--------------|-----------------------------------------------|
| Transfer to Non-designated Account                                                         | - BEA (China)                                  |            |              |                                               |
| Approve Reject Send to Modify                                                              |                                                |            |              |                                               |
| Transfer Type<br>BEA (China)                                                               |                                                |            |              |                                               |
| Beneficiary Account Number<br>1: )                                                         |                                                |            |              |                                               |
| Beneficiary Account Name (Chinese)<br>着 答                                                  |                                                |            |              |                                               |
| Beneficiary Account Name (English)                                                         |                                                |            |              |                                               |
|                                                                                            |                                                |            |              |                                               |
| Appro                                                                                      | val Comment                                    |            |              | ×                                             |
| ctions (2)                                                                                 |                                                |            |              |                                               |
| 190356243EDB<br>1103CE1515EB                                                               |                                                |            |              | t ti                                          |
| Remarks (Optional)                                                                         |                                                |            |              | t                                             |
|                                                                                            |                                                |            |              | lur                                           |
| I confirm to have read all the transaction for each transaction.                           | on details along with the                      | e terms ar | nd condition | -di<br>lur<br><br>ill.                        |
| Cancel                                                                                     | Approve                                        |            |              | 01<br>.cc<br>57                               |
| Reminder: Please click "Approve" to proce<br>approval results, click "My Approval List" of | ed with the approval pro<br>on your dashboard. | ocess. To  | view the     | 101                                           |
| "Pay Now" transaction execution dates wi<br>authentication of the transaction(s).          | ll be determined upon t                        | he full ap | proval and   | 88                                            |

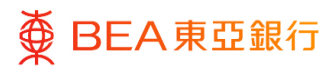

## Approve

For single approval:

- An Approval Comments pop-up window will appear.
- 2. Enter additional remarks if necessary.
- 3. Click on "Approve" to process the approval.
- Enter the OTP (if applicable) and Signer PIN for verification.
- 5. Click on "Submit" to continue.

For multiple transaction approvals:

- Review the transaction details of each selected transaction by clicking on "Reference No." under "Selected Transactions".
- 2. Enter additional remarks if necessary.
- Read the statement carefully and check the box(es) and click on "Approve".
- Enter the OTP(if applicable) and Signer PIN for verification
- 5. Click on "Submit" to continue.

|                                               | Approval Comment             | × |  |
|-----------------------------------------------|------------------------------|---|--|
| Remarks (Optional)                            | This transaction is approved |   |  |
|                                               |                              |   |  |
|                                               | Cancel                       |   |  |
|                                               |                              |   |  |
| OTP                                           |                              |   |  |
| •••••                                         | ø                            |   |  |
| Resend OTP<br>This OTP expires in 71 seconds. |                              |   |  |
| Signer PIN                                    |                              |   |  |
| •••••                                         | ø                            |   |  |
| Submit Cancel                                 |                              |   |  |

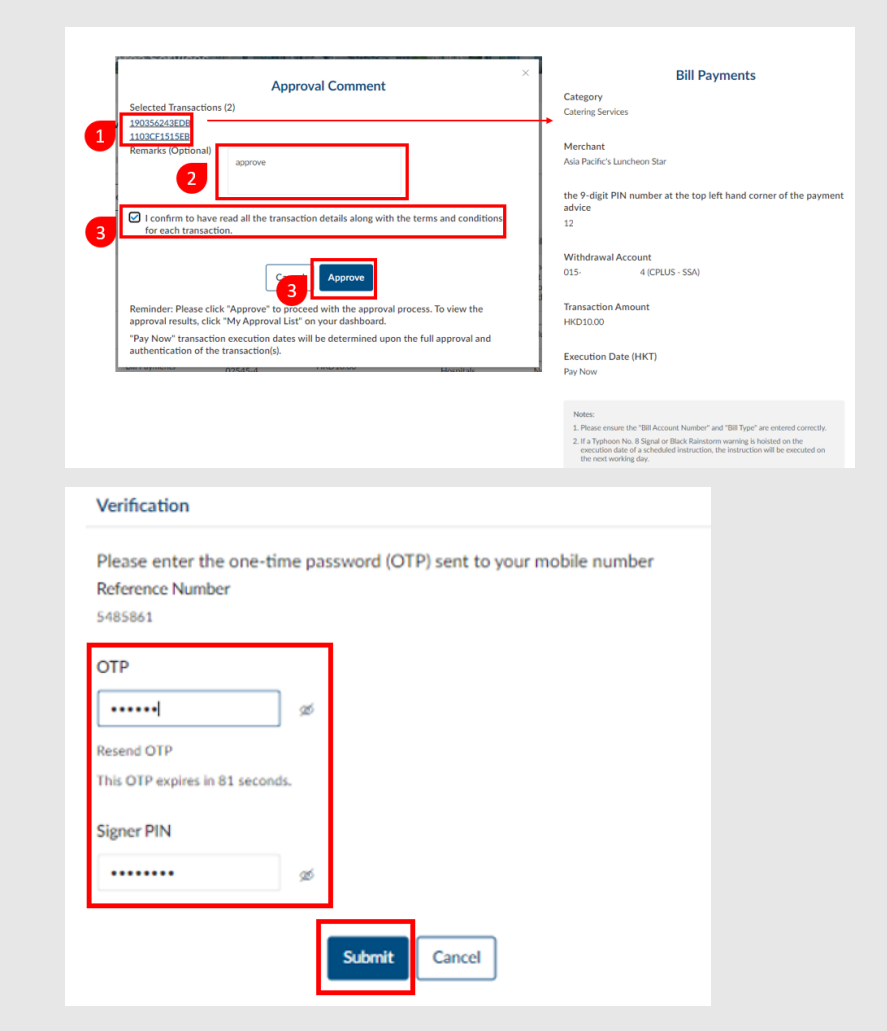

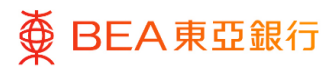

CORPORATE ONLINE 企業網上銀行

# Successful Submission

For single approval:

 The Host Reference Number and final exchange rate will be displayed as confirmation.

For multiple transaction approvals:

- 1. The confirmation message will show up.
- You can check the latest status of the selected transactions on "My Approved List" table. Pending items\* will remain under "Pending Approvals".

\*Note: You will have pending items for below reasons:

1. You may not have access right to approve the specific transaction.

2. You may approve the specific transaction out of its service hours or there may be system enhancement in place.

You should contact your company's Authorised Person to check the relevant access right or try to re-approve the pending items later within the service hours.

|                                                                                |                             | _                       | Last Logen: 27 Nov 2022 05:13:02 PN      |
|--------------------------------------------------------------------------------|-----------------------------|-------------------------|------------------------------------------|
| Transfer to Non-designated Account                                             | - BEA(China)                |                         |                                          |
| <ul> <li>Confirmation</li> </ul>                                               |                             |                         |                                          |
| Your Transfer to Non-designated Account - BEA (Chir                            | na) has been fully approved | and the instruction has | been received by BEA.                    |
| Transaction Reference Number                                                   |                             |                         |                                          |
| 2811723C8BE9                                                                   |                             |                         |                                          |
| Reference Number                                                               |                             |                         |                                          |
| CDC411641                                                                      |                             |                         |                                          |
| Status                                                                         |                             |                         |                                          |
| Approved                                                                       |                             |                         |                                          |
| TransferTune                                                                   |                             |                         |                                          |
| BEA (China)                                                                    |                             |                         |                                          |
| Beneficiary Account Number                                                     |                             |                         |                                          |
| 114000                                                                         |                             |                         |                                          |
| Beneficiary Account Name (Chinese)                                             |                             |                         |                                          |
| 春101010131的"文"名                                                                |                             |                         |                                          |
| Beneficiary Account Name (English)                                             |                             |                         |                                          |
| C                                                                              |                             |                         |                                          |
| Company Name                                                                   |                             |                         |                                          |
|                                                                                |                             |                         |                                          |
| Transfer From*<br>015-1 (CPLUS - SSA)                                          |                             |                         |                                          |
|                                                                                |                             |                         |                                          |
| Transfer From - Currency<br>USD                                                |                             |                         |                                          |
| Transaction Currency and Amount                                                |                             |                         |                                          |
| HKD5,000.00                                                                    |                             |                         |                                          |
| Execution Date (HKT)                                                           |                             |                         |                                          |
| 20 Aug 2037                                                                    |                             |                         |                                          |
| Type                                                                           |                             |                         |                                          |
| Corporate                                                                      |                             |                         |                                          |
| Purpose<br>NORMAL TRADE-General trade                                          |                             |                         |                                          |
|                                                                                |                             |                         |                                          |
| Service Charge<br>The actual service charge will be debited from your account/ | designated account accordi  | ng to prevailing        |                                          |
| bank charges on the execution date.                                            |                             |                         |                                          |
| Exchange Rate                                                                  |                             |                         |                                          |
| Bank Buying Rate for USD agt. HKD:7.75200000                                   |                             |                         |                                          |
|                                                                                |                             |                         |                                          |
|                                                                                |                             |                         |                                          |
| Pending Approvals                                                              |                             |                         |                                          |
|                                                                                | _                           | 112 SOUTH 14000         |                                          |
| S File T Financial - Bilt Payments 1                                           | Financial - Transfer 20     | Financial - Accour      | Non Financial - Account                  |
| at a factor of the standard and                                                | check the latest status of  | unue transactione undu  | or "My Approved List" and take any furth |

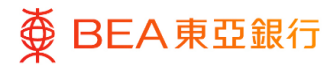

# 05 Special Scenario

### **Special Scenario:**

# If the FX rate for the FX transaction has changed.

- 1. The following message will be displayed: "The exchange rate has been updated. Please re-approve the transaction."
- 2. The latest exchange rate will be displayed.
- 3. Re-enter the Signer PIN and / or OTP for verification.

| ansfer to Non-designated Account                             | - BEA (China)                  |                                  |          | Error     The exchange rate has been updated. Please re- anonne the transaction |
|--------------------------------------------------------------|--------------------------------|----------------------------------|----------|---------------------------------------------------------------------------------|
| Review You initiated a request for Transfer to Non-designate | d Account - BEA (China). Pleas | se review the details before you | proceed. |                                                                                 |
| insfer Type<br>A (China)                                     |                                |                                  |          |                                                                                 |
| neficiary Account Number                                     |                                |                                  |          |                                                                                 |
| neficiary Account Name (Chinese)                             |                                |                                  |          |                                                                                 |
| neficiary Account Name (English)                             |                                |                                  |          |                                                                                 |
| mpany Name                                                   |                                |                                  |          |                                                                                 |
| insfer From"                                                 |                                |                                  |          |                                                                                 |
| Insfer From - Currency                                       |                                |                                  |          |                                                                                 |
| nsaction Currency and Amount                                 |                                |                                  |          |                                                                                 |
|                                                              |                                |                                  |          |                                                                                 |
| ОТР                                                          |                                |                                  |          |                                                                                 |
| •••••                                                        | ø                              |                                  |          |                                                                                 |
| Resend OTP<br>This OTP expires in 71 seconds.                |                                |                                  |          |                                                                                 |
| Signer PIN                                                   |                                |                                  |          |                                                                                 |
| ••••••                                                       | ø                              |                                  |          |                                                                                 |
|                                                              |                                |                                  |          |                                                                                 |

### 4. Approval Workflow – Initiator and Approver are the same user and the transaction requires more than one Approver (Dual-**Control Authorisation)**

The following demonstrates the transaction is imitated by an approver and needs to be approved by another approver.

### How to get there

a. Dashboard> Pending Approvals Widget

| Step<br>01             | Pending Approvals                                                                                   |
|------------------------|----------------------------------------------------------------------------------------------------|
| 1. C                   | Click on "Reference No."                                                                            |
| S<br>O D               | creen.                                                                                              |
| 2. R<br><u>S</u><br>th | ection for how to approve<br>ne transaction.                                                        |
| 3. U<br>tr             | Jpon approval of the<br>ansaction, proceed with                                                     |
| fu                     | urther approvals needed.                                                                            |
| Stop                   |                                                                                                    |
| <b>02</b>              | Next Approver                                                                                       |
|                        |                                                                                                    |
| 1.F<br>re<br>th<br>b   | For transactions that<br>equire more approvals,<br>he status displayed will<br>he Pending Approval. |
| 2. F<br>fu<br>d        | or transactions that are<br>ully approved, the status<br>lisplayed will be sent to                  |

Bank.

Beneficiary Account Number 11400000141440

# 5. Approval Dashboard – Reject Transaction – Send to Modify

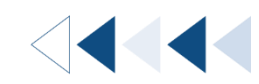

The following demonstrates steps for approver to reject a Fund Transfer transaction, and send back to initiators to update the transaction details.

### How to get there

a. Dashboard> Pending Approvals Widget

| Step01Pending Approvals                                                            |               |                                                  |                        |                     |                     |        |              |                                     |
|------------------------------------------------------------------------------------|---------------|--------------------------------------------------|------------------------|---------------------|---------------------|--------|--------------|-------------------------------------|
| <ol> <li>Click on "Reference No."<br/>to go to the approval<br/>screen.</li> </ol> | Pendi<br>Fina | ing Approval<br>Incial - Accounts Q<br>y Name Be | S<br>Financial - Trans | fer 4 Nor<br>Amount | n Financial - Accou | Ints 0 | Reference No | Status                              |
|                                                                                    | n             |                                                  |                        | 1.20                | нкр                 |        | 0108282B1301 | Pending Approva                     |
|                                                                                    | -<br>0        |                                                  |                        | 12.00               | HKD                 |        | 01085C6E2D63 | Pending Approva                     |
|                                                                                    | -             |                                                  |                        | 100.00              | HKD                 |        | 0108A854B34A | <ul> <li>Pending Approva</li> </ul> |
|                                                                                    | **            |                                                  |                        | 200.00              | HKD                 |        | 01088696F0CA | <ul> <li>Pending Approv.</li> </ul> |

Page 1 of 1 (1-4 of 4 items)  $K < \underline{1} > \exists$ 

# ★ BEA東亞銀行

### CORPORATE ONLINE 企業網上銀行

### Step **02**

## Send to Modify

- 1. Click on the "Send to Modify" button to send the transaction back to the initiator of the transaction.
- 2. A Modification Comments pop-up window will appear.
- 3. Enter additional remarks if necessary.
- 4. Click on "Send to Modify" to process the approval.
- 5. Enter the Signer PIN for verification.
- 6. Click on "Submit" to continue.

| ● BEA東亞銀行 CORPORATE ONLINE                                  | Search here    | Q     | i    | Welcome,<br>Last Login: 01 Aug 2023 16:06:04 HKT |
|-------------------------------------------------------------|----------------|-------|------|--------------------------------------------------|
| Fund Transfers                                              |                |       |      |                                                  |
| Approve Reject Send to Modify                               |                |       |      |                                                  |
| Transfer To - Company Name                                  |                |       |      |                                                  |
| Transfer To<br>015- (CPLUS - SSA)                           |                |       |      |                                                  |
| Transfer To - Currency<br>HKD                               |                |       |      |                                                  |
| Transfer From - Company Name                                |                |       |      |                                                  |
| Transfer From<br>015-168-68-00618-1 (CPLUS - SSA)           |                |       |      |                                                  |
| Transfer From - Currency<br>HKD                             |                |       |      |                                                  |
| Transaction Currency and Amount<br>HKD:                     |                |       |      |                                                  |
| Execution Date (HKT)<br>01 Aug 2023                         |                |       |      |                                                  |
| Mc                                                          | dification Cor | nment |      | ×                                                |
| Remarks (Optional)                                          | Nosco Modify   |       | <br> | J                                                |
|                                                             | lease moully   |       |      |                                                  |
|                                                             |                |       |      |                                                  |
| Can                                                         | cel Send to M  | odify |      |                                                  |
| igner PIN Verification                                      |                |       |      |                                                  |
| Please enter your signer PIN<br>ransaction Reference Number |                |       |      |                                                  |
| 3960019                                                     |                |       |      |                                                  |
| igner PIN                                                   |                |       |      |                                                  |
| ø                                                           |                |       |      |                                                  |
|                                                             |                |       |      |                                                  |

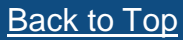

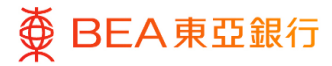

03

CORPORATE ONLINE 企業網上銀行

# Activity Log

 Initiators can find the transaction in the Activity Log widget, edit, and resubmit the transaction.

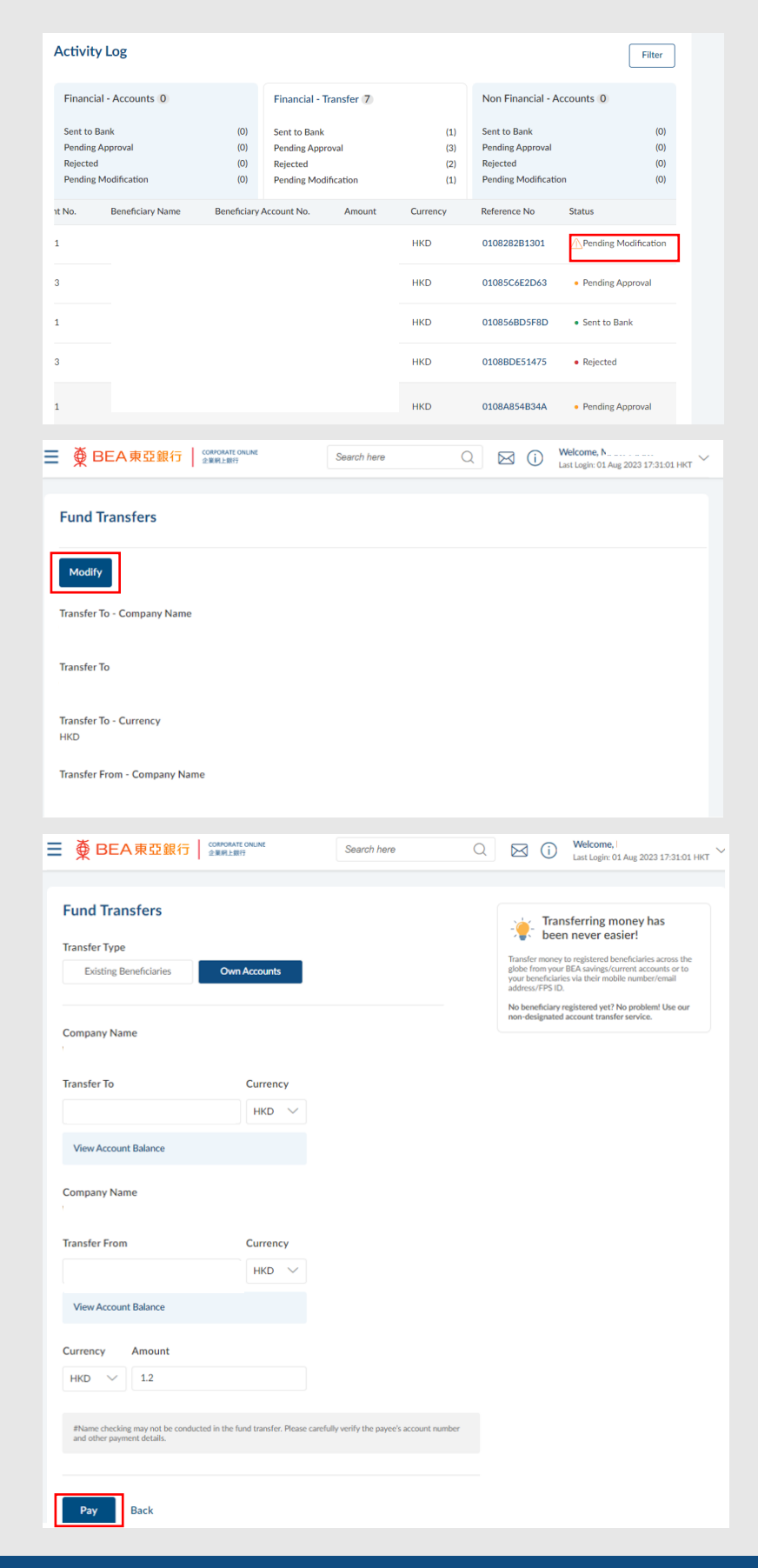

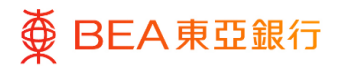

# 6. Add to 'Favourites'

For regular transactions, users can add the transaction as "favourite" and it will save the transaction details (e.g. withdrawal account, currency, amount and receiving account) for your future transactions.

### How to get there

| a. Menu> Transfers> Favorites; or                                        |                                                                                           |
|--------------------------------------------------------------------------|-------------------------------------------------------------------------------------------|
| ■ ● BEA東亞銀行 CORPORATE ONLINE                                             | Favorites         Q         Welcome,<br>Last Login: 25 Nov 2022 04:13:01 PM HKT         V |
| Special 100%<br>Loan Guarantee                                           | Transfers - Favorites                                                                     |
|                                                                          | 0 0                                                                                       |
| Surrent and Savings<br>19 Total Number of Account(s)<br>HKD <sup>2</sup> | 2 Total Number of Account(s)                                                              |
| Account Summary<br>Company Name                                          |                                                                                           |
| All                                                                      |                                                                                           |

b. Quick Search> Favorites

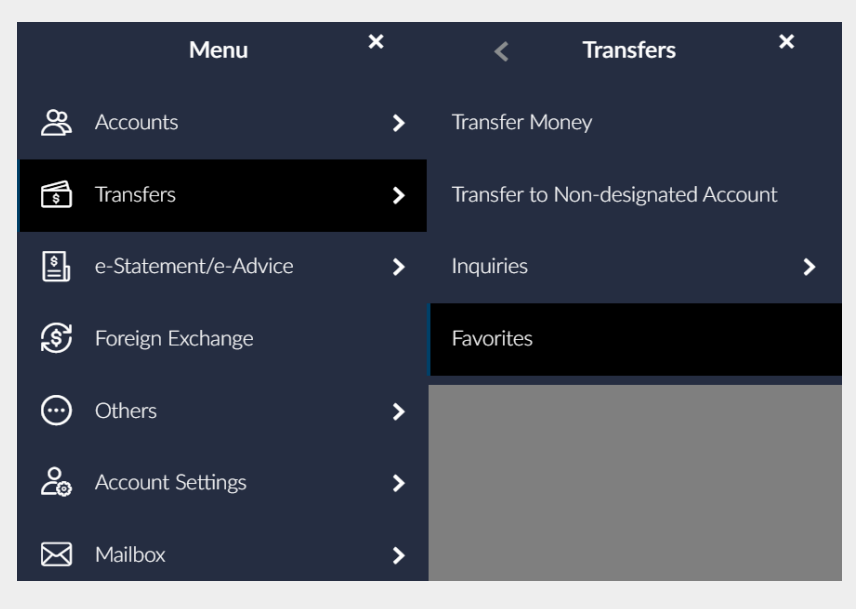

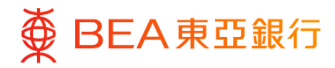

### Add to Favourites

1. Click on "Add to Favourites" via the transaction confirmation screen.

| Fund Transfers                                                                                   |
|--------------------------------------------------------------------------------------------------|
| Confirmation<br>Your Transfer Money - Own Accounts Transfers request has been sent for approval. |
| Transaction Reference Number<br>1611A02A6A9A                                                     |
| Status<br>Pending Approval                                                                       |
| Transfer To - Company Name                                                                       |
| Transfer To<br>015-  (CPLUS - HKD CUR A/C)                                                       |
| Transfer To - Currency<br>HKD                                                                    |
| Transfer From - Company Name                                                                     |
| Transfer From<br>015-I (CPLUS - SSA)                                                             |
| Transfer From - Currency<br>HKD                                                                  |
| Transaction Currency and Amount<br>HKD1.000.00                                                   |
| Execution Date (HKT)<br>11 Aug 2037                                                              |
| What's Next?                                                                                     |
| Go to Dashboard Add to Favorites                                                                 |

### Step **02**

## Fund Transfer template

- 1. You can find the saved Favourites by clicking on the "Favourites" under Transfer menu.
- 2. View the Fund Transfer template details under the Favourites sections.

| BEA東亞銀行     | CORPORATE ONLINE<br>企業網上銀行 | Search here        | 9          | Q 🔀         | Welcome, 33<br>Last Login: 25 Nov 2022 05:19:01 | РМ НКТ |
|-------------|----------------------------|--------------------|------------|-------------|-------------------------------------------------|--------|
| Favorites   |                            |                    |            |             |                                                 |        |
| Search      |                            |                    |            |             |                                                 |        |
| Template ID | Company name               | Withdrawal Account |            | Currency    | Execution Date (HKT)                            |        |
|             |                            |                    | 业综合理财 -    | HKD100.00   | 27 Jun 2037                                     | T      |
|             |                            |                    | 业综合理财 -    | HKD100.00   | 12 Oct 2022                                     | Û      |
|             |                            |                    | 业综合理财 -    | HKD1,200.00 | 12 Oct 2022                                     | Ŵ      |
|             |                            |                    | LUS - SSA) | USD1,000.00 | 29 May 2037                                     | Ť      |
|             |                            |                    | 业综合理财 -    | EUR100.00   | 16 Jun 2037                                     | T      |
|             |                            |                    | 业综合理财 -    | USD100.00   | 16 Jun 2037                                     | Ť      |
|             |                            |                    | Page       | 1 of 1 (1-6 | of 6 items) K < <u>1</u>                        | к      |